## NC-9000DRX with a Notification Display Monitor:

# **Quick Start Manual**

v0.0.2

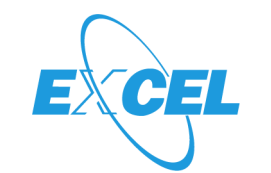

**Excel Engineering Co.,LTD.** 株式会社エクセルエンジニアリング

### NC-9000DRX: Schematic Diagram

This system is the on-premises type monitoring system. When the user makes a call, an alert message will be received on the PC.

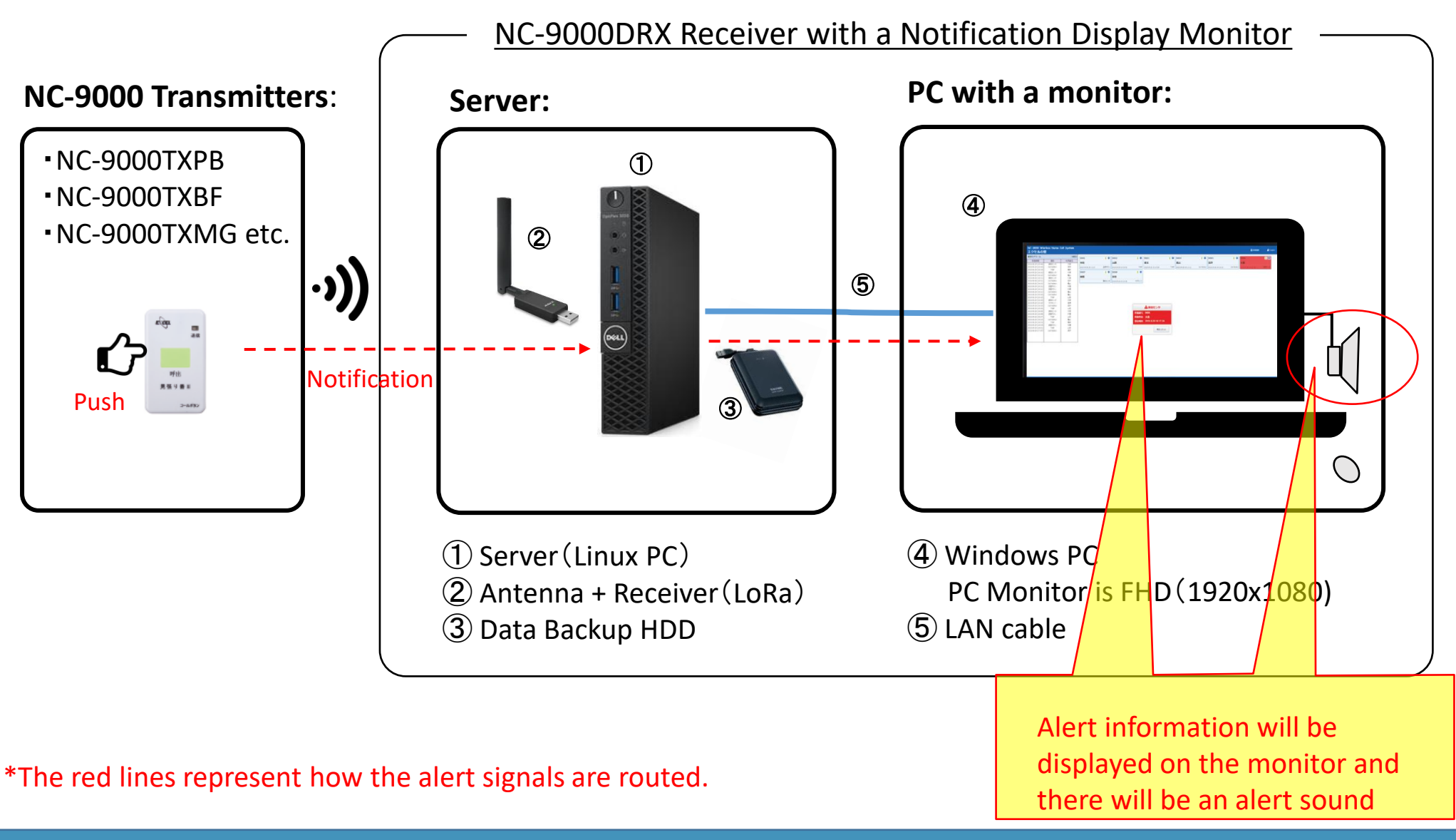

#### Main Menu Screen:

The main menu screen displays notification history, registered device information, and received alert messages.

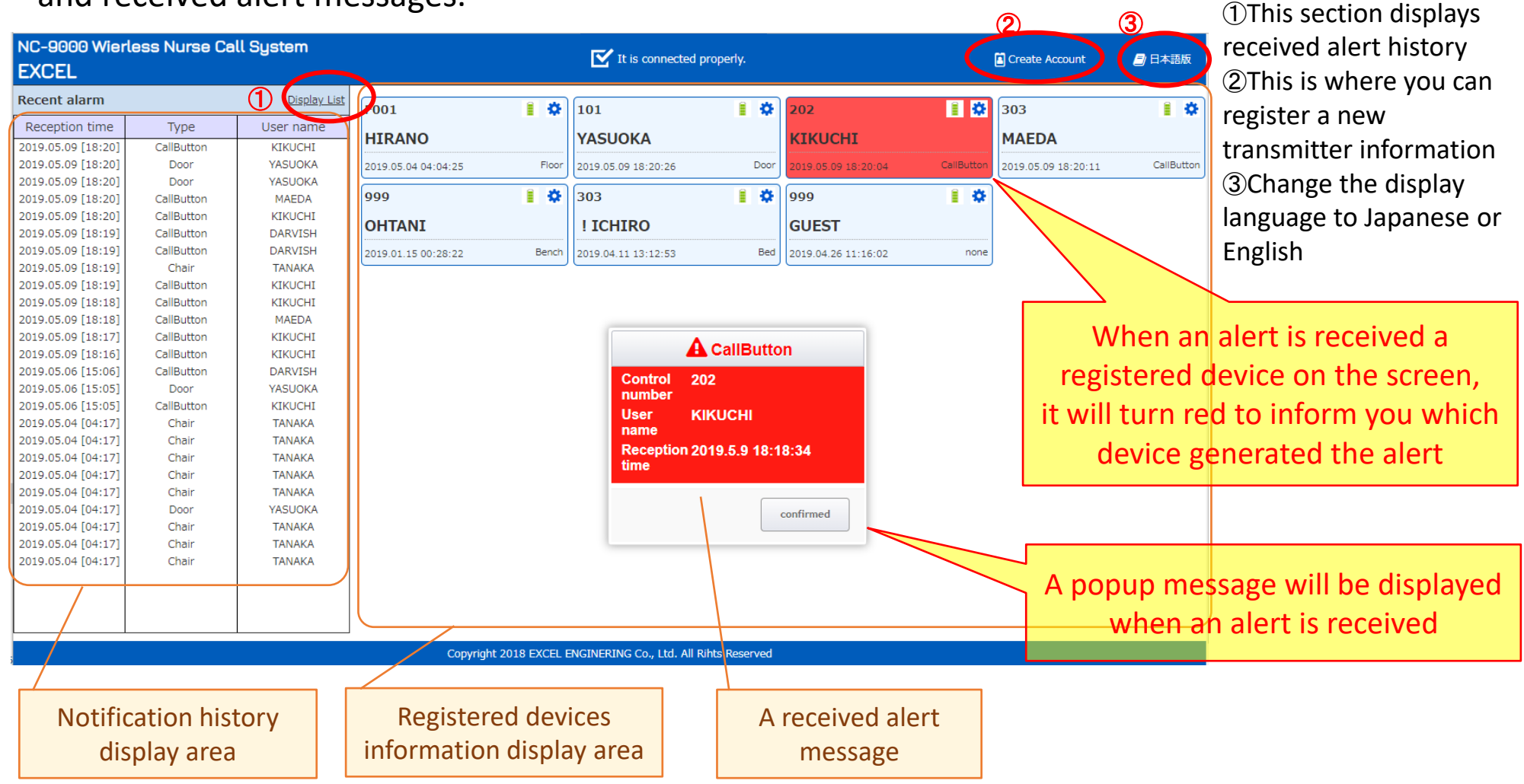

### NC-9000DRX: How to register a transmitter

#### Sensor registration screen:

This is where sensors (including transmitters) are registered. Registered devices will be displayed.

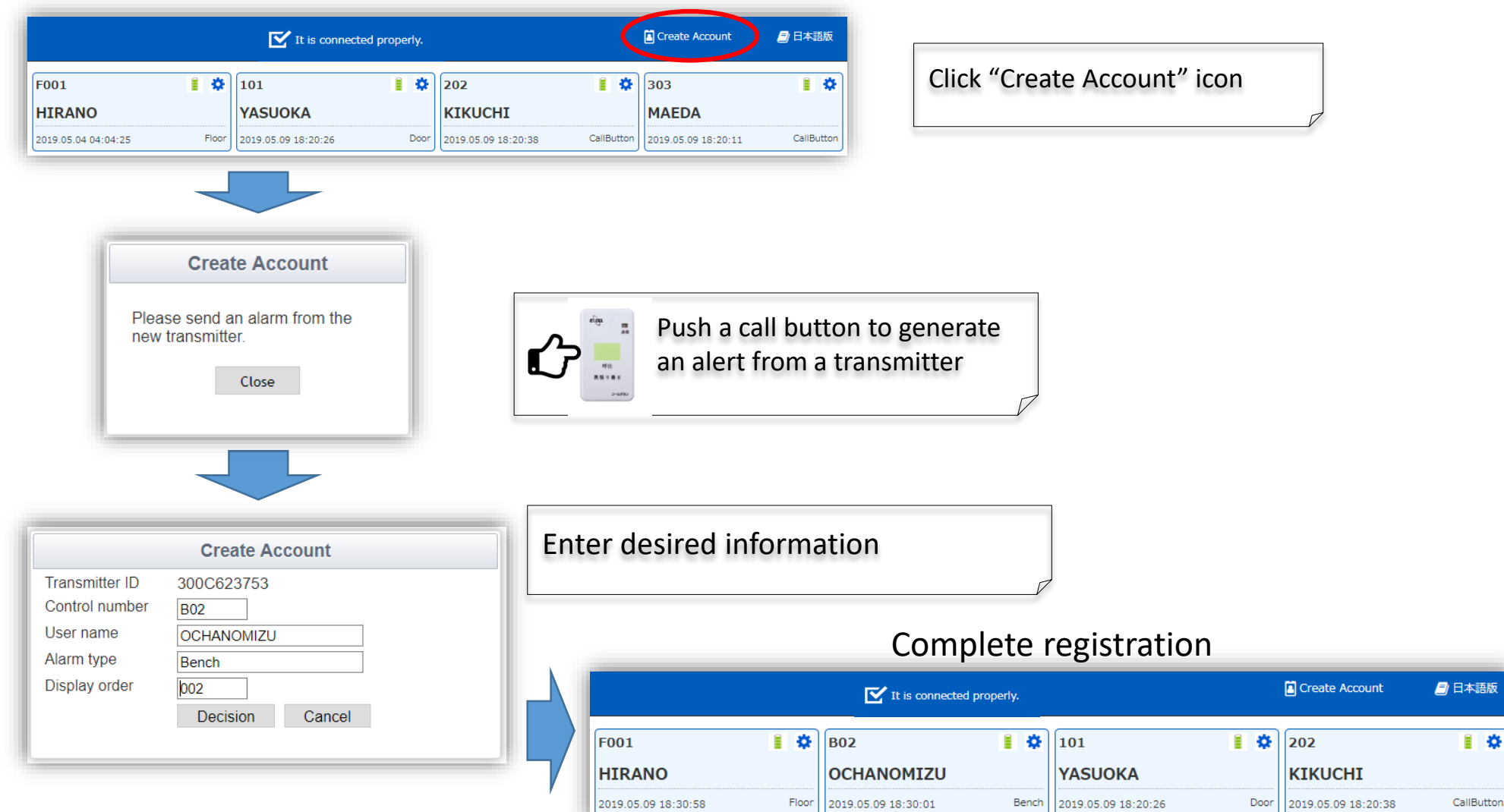

### NC-9000DRX: Notification History Screen

### **Notification History Screen:**

Notification history is displayed here. You can search for a specific event by entering dates and admin ID number. Displayed history can be exported as a CSV file for further analyses and record keeping.

| NC-9000 Wierless N<br>EXCEL                                                                                                    | Nurse Call System |                   |                             | It is connected properly.         |       | <b>i</b> a     | reate Account | 🗗 日本語版           | ī         |            |                  |
|----------------------------------------------------------------------------------------------------|-------------------|-------------------|-----------------------------|-----------------------------------|-------|----------------|---------------|------------------|-----------|------------|------------------|
| Alarm history                                                                                                    |                   |                   |                             |                                   |       |                |               | 🔳 Back to to     | p q       |            |                  |
| display v / control control co | • ~ • / • /       | Search            | clear                       | < 1 2 3 4 5 121 1                 | .22 > | ~>             |               |                  | _         |            |                  |
| Reception time                                                                                                    | Alarm type        | Control<br>number |                             | User name                         |       |                | Trans         | smitter ID       |           |            |                  |
| 2019.05.09 [18:30:58]                                                                                                    | Floor             | F001              | HIRANO                      |                                   |       |                | 31028         | 1376E            |           |            |                  |
| 2019.05.09 [18:30:58]                                                                                                    | clear             | F001              | HIRANO                      |                                   |       |                | 31028         | 1376E            |           |            |                  |
| 2019.05.09 [18:30:01]                                                                                                    | none              | 999               | GUEST                       |                                   |       |                | 30006         | 23753            |           |            |                  |
| 2019.05.09 [18:20:38]                                                                                                    | CallButton        | 202               | KIKUCHI                     |                                   |       |                | 350B7         | 93771            |           |            |                  |
| 2019.05.09 [18:20:26]                                                                                                    | Door              | 101               | YASUOKA                     |                                   |       |                | 41415         | 43120            |           |            |                  |
| 2019.05.09 [18:20:19]                                                                                                    | Door              | 101               | YASUOKA                     |                                   |       |                | 41415         | 43120            |           |            |                  |
| 2019.05.09 [18:20:11]                                                                                                    | CallButton        | 303               | MAEDA                       |                                   |       |                | 350F7         | D3771            |           |            |                  |
| 2019.05.09 [18:20:04]                                                                                                    | CallButton        | 202               | КІКИСНІ                     |                                   | -     |                | 350B7         | 93771            | -         |            |                  |
| 2019.05.09 [18:19:52]                                                                                                    | CallButton        | 205               | DARVISH                     |                                   | 4     | AutoSave 🔘 🌖   | <b>ほ り・</b> 🤇 | ×≡               | 母   🏷     |            | CSV_read.xlsx    |
| 2019.05.09 [18:19:46]                                                                                                    | CallButton        | 205               | DARVISH                     |                                   |       |                |               |                  | -         |            | Decision Maria   |
|                                                                                                    |                   |                   |                             |                                   | FI    | le Home        | insert Pa     | ige Layout       | Form      | ulas Data  | Keview viev      |
|                                                                                                    |                   |                   | Copyright 2018 EXCEL ENGINE | RING Co., Ltd. All Rihts Reserved | A1    | 3 🔻 :          | ×             | f <sub>x</sub> 5 | /9/2019 6 | 5:19:16 PM |                  |
|                                                                                                    |                   |                   |                             |                                   |       | А              | В             |                  | С         | D          | E                |
|                                                                                                    |                   |                   |                             |                                   | 1     | Reception Time | Alarm type    | oe 🔽 Con         | trol No 🔻 | User name  | Transmitter ID 💌 |
| A generated                                                                                                    |                   | 2                 | 5/9/2019 18:30              | Floo                              | r     | F001           | HIRANO        | 310281376E       |           |            |                  |
| be opened with Excel                                                                                                    |                   |                   |                             |                                   | 3     | 5/9/2019 18:30 | Floo          | r                | F001      | HIRANO     | 310281376F       |
|                                                                                                    |                   |                   |                             |                                   | 4     | 5/9/2019 18:30 | non           | p                | 999       | GUEST      | 300C623753       |
| spreadsheet                                                                                                    |                   |                   |                             |                                   | 5     | 5/9/2019 18:20 | CallBut       | ton              | 202       | KIKUCHI    | 350B793771       |
| spicausneet                                                                                                    |                   | 2019xxx           | (.CSV                       |                                   | 6     | 5/9/2019 18:20 | Doo           | r                | 101       | YASUOKA    | 4141543120       |
|                                                                                                    |                   |                   |                             |                                   | 7     | 5/9/2019 18:20 | Doo           | r                | 101       | YASUOKA    | 4141543120       |

#### **Transmitter Setup Screen:**

You can change the transmitter's registration information and the order in which it is displayed on the main screen.

| It is connected pro                                                                                                    | perly.                                                                                                    | Create Account                                                                                  | 日本語版                                                                                                    |
|----------------------------------------------------------------------------------------------------|----------------------------------------------------------------------------------------------------|-------------------------------------------------------------------------------------------------|----------------------------------------------------------------------------------------------------|
| 1001     Image: Constraint of the system of the system of th | 202<br>KIKUCHI<br>Door<br>2023.12.14 16:38:42 CallBu                                                                                                    | 303<br>MAEDA<br>2023.11.16 22:00:15                                                             | CallButton                                                                                                    |
| Before change                                                                                                    | After                                                                                                    | <u>change</u>                                                                                   |                                                                                                    |
| Transmitter Setting         Transmitter ID       39157D375F         Control number       202         User name       KIKUCHI         Alarm type       CallButton         Display order       2         Decision       Cancel         To delete the display on this transmitter, enter the deletion code below and press the [ Delete ] button.         %Even if you delete it, the alarm history does not disappear.         Delete       Delete                                                                                                    | Transmitter ID 39157D37<br>Control number B001<br>User name YAMADA<br>Alarm type CaliButton<br>Display order 1<br>Decisio<br>To delete the display on this tra<br>below and press the [Delete ]<br>%Even if you delete it, the alarm his<br>Delete Code | n Cancel  n Cancel  nsmitter, enter the deletion code button. story does not disappear.  Delete | <ol> <li>Change the input information         In the "Display order" field, set the display order on             the main screen         2. Click "Decision"         </li> </ol> |
| Chan                                                                                                    | ge completed                                                                                                    |                                                                                                 |                                                                                                    |

| F001<br>HIRANO      | 1 ¢   | B001<br>YAMADA      | 1 ¢        | 101<br>YASUOKA      | ∎ ¢  | 303<br>MAEDA        | •          |
|---------------------|-------|---------------------|------------|---------------------|------|---------------------|------------|
| 2023.12.14 16:39:37 | Floor | 2023.12.14 16:38:42 | CallButton | 2023.12.14 16:40:24 | Door | 2023.11.16 22:00:15 | CallButton |

### NC-9000DRX: How to unregister a transmitter

#### Enter the deletion code in the transmitter setup screen to unregister the transmitter.

|                                                                                                |                                  | It is connected                                                         | properly.                      |                         | Create Account                        | 日本語版             |                         |  |
|------------------------------------------------------------------------------------------------|----------------------------------|-------------------------------------------------------------------------|--------------------------------|-------------------------|---------------------------------------|------------------|-------------------------|--|
| F001<br>HIRANO<br>2023.12.14 16:39:37                                                          | Floor                            | B02<br>OCHANOMIZU<br>2023.11.16 23:04:26                                | Bench 2023.12.                 | OKA<br>14 16:40:24 Door | 202<br>KIKUCHI<br>2023.12.14 16:38:42 | EaliButton       | Click 🔆 icon            |  |
| Transmitter ID<br>Control number<br>User name<br>Alarm type                                    | Trans<br>3116573<br>B02<br>OCHAN | mitter setting<br>B16A<br>DMIZU                                         |                                |                         |                                       |                  |                         |  |
| Display order<br>To delete the disp<br>below and press t<br>%Even if you delete<br>Delete Code | 1<br>Decis                       | ion Cancel transmitter, enter the o ] button. history does not disapped | leletion code<br>ar.<br>Delete | Enter th<br>Code: 99    | e following<br>999                    | g deletion       | code and click "Delete" |  |
|                                                                                                |                                  |                                                                         | Jhregist                       | ration con              | ipieted                               |                  |                         |  |
|                                                                                                |                                  | It is                                                                   | connected properly.            |                         |                                       | Create Account   | nt 📄 日本語版               |  |
| F001<br>HIRANO                                                                                 | 1                                | 101<br>YASUOKA                                                          | Î                              | 202<br>KIKUCHI          | 1 \$                                  | 303<br>MAEDA     | 1 0                     |  |
| 2023.12.14 16:39:37                                                                            |                                  | Floor 2023.12.14 16:4                                                   | 0:24                           | Door 2023.12.14 16:38:4 | 2 CallButton                          | 2023.11.16 22:00 | 0:15 CallButton         |  |